## GURU NANAK COLLEGE OF ARTS, SCIENCE AND COMMERCE G.T.B. NAGAR, MUMBAI - 400037

## **Online Fees Payment Guidelines**

DATE: 29.05.2023

## 1) Go to www.feepayr.com

- 2) Enter 10 digits Registered Mobile Number.
- 3) Enter Received OTP.
- 4) Student will be logged into the system.
- 5) Click on 'Pay Now' and Proceed to 'Payment'.
- 6) Use the given options for payment of fees. ( i.e Credit Card, Debit Card, UPI, Net Banking)
- 7) The below listed steps has to be followed for smooth payment process
  - <u>Enter correct card details</u> (like name of card, Debit/Credit card number, expiry date of card)
  - <u>Enter correct OTP</u> number received through your bank registered mobile number
  - Quickly enter the OTP number before it lapses.
- 8) A confirmation message will be displayed after successful payment of fees. Take screenshot of this.
- 9) To view/ print the receipt: Click go to https://www.feepayr.com payment history, detail receipt print. Also, the receipt will be sent to your registered email id.

Thank You

Contact: (8356023245) (8291469279) (9082133169)

. . . . . . . . . . .

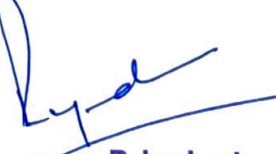

Principal,
Guru Nanak College of Arts
Science & Commerce,
G. T. B. Nagar, Sion (E),
Mumbai- 400 037.

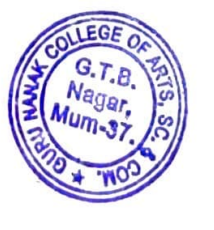